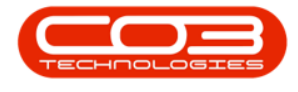

# CONTRACT

## **RELEASE FROM HOLD**

When a contract is placed on **Hold**, the system will prevent call logging, but the customer will still be included in the month end billing.

When the Hold reason has been *resolved*, e.g., payment has been made, then the contract will need to be **released** from Hold and put back into the **Active** status.

Ribbon Access: Contract > Contracts

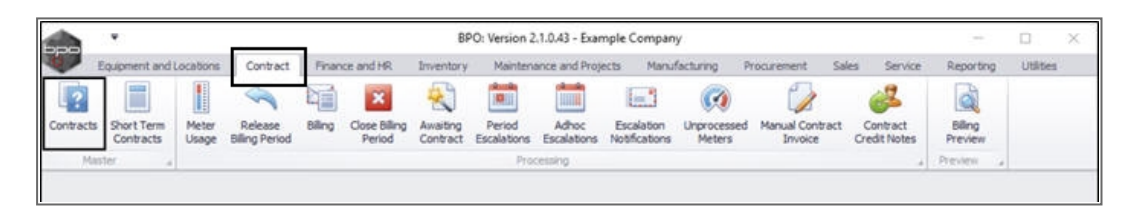

The *Contract Listing* screen will be displayed.

- Select the *Site*.
  - In this example, *Durban* has been selected.

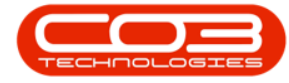

#### Release from Hold

|                   | ٠           |          |        |                        |                   | Contract Lie                                           | sting - BPO: Version                                                   | 2.1.0.43 - Ex     | ample Co                    | mpany                        |                      |         |                            | - 0                        | Х    |
|-------------------|-------------|----------|--------|------------------------|-------------------|--------------------------------------------------------|------------------------------------------------------------------------|-------------------|-----------------------------|------------------------------|----------------------|---------|----------------------------|----------------------------|------|
| P Ho              | ome Equ     | ipment a | ndlo   | cations Co             | ntract Finance    | and HR Invento                                         | ry Maintenance and                                                     | Projects          | Manufactu                   | ring Procur                  | ement Sales          | Service | Reporting U                | tites - d                  | 9.)  |
| Add E             | Edt Del     | k i      | ev     | C Save Works           | Layout 🕴          | Hold 💰 Rek<br>Suspend 💰 Rem<br>Release 🏴 App<br>Status | iaae For Approval<br>iove From Approval<br>rove Contract<br>Processing | Close<br>Contract | Durban<br>ID<br>0<br>1<br>2 | Al Sites     Durban Pretoria | Beel Cariol No       | Print • | Export R                   | eports                     |      |
| inks              |             | 8        |        |                        |                   |                                                        |                                                                        |                   |                             |                              |                      |         |                            |                            |      |
| inter text t      | to search.  | , p      |        | Contractivo            | CustomerCode      | CustomerName                                           | CustomerDeptName                                                       | ContractT         | 4                           |                              |                      | lerNo   | StartDate                  | EndDate                    | Dep  |
| Functio           | ons         |          | ۲<br>• | C00000005              | OFF001            | Office Supplies                                        |                                                                        | CPC               | Cost                        | Per Copy                     | Hildrest             | 1234    | 22 Apr 2014                | 22 Apr 2019                | Sale |
| Notes             |             |          | _      | C0000007               | OFF001            | Office Supples                                         |                                                                        | CPC               | Cost                        | Per Copy                     | Forest Hils          |         | 07 Jan 2014                | 07 Jan 2019                | Sale |
|                   |             |          |        | C00000011<br>C00000013 | WES001<br>TIA001  | Westwood Dyn<br>Titan Group                            |                                                                        | CPC<br>CPC        | Cost                        | Per Copy<br>Per Copy         | South Ridn           | Contra  | 09 May 2014<br>16 May 2014 | 09 May 2019<br>16 May 2019 | Sale |
| Docum             |             |          |        | C0000014               | TIA001            | Titan Group                                            |                                                                        | CPC               | Cost                        | Per Copy                     | Main                 |         | 16 May 2014                | 16 May 2019                | Sale |
|                   |             |          | -      | C00000016              | TIA001            | Titan Group                                            |                                                                        | CPC               | Cost                        | Per Copy                     | Main                 |         | 13 Jun 2014                | 13 Jun 2019                | Sale |
| HMH               | listory.    |          |        | C0000019               | HOP001            | Hope Works                                             | Technical                                                              | CPC               | Cost                        | Per Copy                     | Main                 |         | 01 Jan 2011                | 31 Jan 2016                | Sale |
|                   | enne j      |          |        | C0000028               | HAC001            | Hack PC - IT Shop                                      |                                                                        | CPC               | Cost                        | Per Copy                     | Main                 |         | 29 Jun 2015                | 29 Jun 2020                | Sale |
|                   |             |          | H      | PC0000001              | DAN002            | Dancing Shoes                                          | Color Descriptions                                                     | PRE               | Prep                        | aid Contract                 | Kloof                | test    | 23 Mar 2016                | 23 Mar 2021                | Sale |
| Super             | nd History  | T        |        | C00000041              | PAN001            | Panda Copiers                                          | sales Liepartment                                                      | OPC               | Cost                        | Per Copy                     | Main                 |         | 05 Jul 2016                | 05 Jul 2021                | Sale |
|                   |             |          |        | C00000042              | HOP001            | Hope Works                                             | Technical                                                              | CPC               | Cost                        | Per Copy                     | Main                 |         | 07 Sep 2016                | 07 Sep 2021                | Ted  |
|                   |             |          |        | C0000043               | HOP001            | Hope Works                                             | Technical                                                              | OPC               | Cost                        | Per Copy                     | Durban Area          |         | 01 Aug 2016                | 07 Sep 2021                | Sale |
|                   |             |          |        | C00000044<br>C00000047 | 80T0001<br>HOP001 | Bothas Networ<br>Hope Works                            | Technical                                                              | OPC               | Prep                        | eld Contract<br>Per Copy     | Durban Area<br>Kloof |         | 25 Oct 2016<br>16 May 2017 | 25 Oct 2021<br>16 May 2022 | Ted  |
| Proces            | ssing       |          | ľ      |                        |                   |                                                        |                                                                        |                   |                             |                              |                      |         |                            |                            |      |
| Invoice<br>Credit | es<br>Notes |          | -      |                        |                   |                                                        |                                                                        |                   |                             |                              |                      |         |                            |                            |      |

• Upon opening, this screen will default to the *Active* status, listing all the *Active* contracts for the selected site.

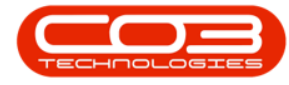

Click on the drop-down *arrow* in the *status* field and select the *Hold* status.

| 141-2410-1  |                                                                                                    |                   |                                                                                                    | Contract Lis                                                                                                    | iting - BPO: Version .                                                                                                    | 2.1.0.43 · Ex                                                                                                    | ample Comp                                                                                                    | sany                                                                                                    |                                                                                                    |                                                                                                    | 3                                                                                                    | - 0                                                                                                    | Х                                                                                                    |
|-------------|----------------------------------------------------------------------------------------------------|-------------------|----------------------------------------------------------------------------------------------------|----------------------------------------------------------------------------------------------------|----------------------------------------------------------------------------------------------------|----------------------------------------------------------------------------------------------------|----------------------------------------------------------------------------------------------------|----------------------------------------------------------------------------------------------------|----------------------------------------------------------------------------------------------------|----------------------------------------------------------------------------------------------------|----------------------------------------------------------------------------------------------------|----------------------------------------------------------------------------------------------------|----------------------------------------------------------------------------------------------------|
| Equipmen    | tandu                                                                                                    | ocations Co       | nbact Finance                                                                                                    | and HR Inventor                                                                                                    | ry Maintenance and                                                                                                    | Projects                                                                                                    | Manufacturing                                                                                                    | g Procu                                                                                                    | rement Sales                                                                                                    | Service                                                                                                    | Reporting U                                                                                                    | tites - d                                                                                                    | 2. X                                                                                                    |
| X<br>Delete | Vew                                                                                                    | C Save I<br>Works | Layout 👘<br>Ipaces • 🐻<br>Filter                                                                                                    | Hold at Rele<br>Suspend at Ren<br>Release Pr Acco<br>Status                                                                                                    | tase For Approval<br>Invie From Approval<br>Invie Contract<br>Processing                                                                                                    | Cose<br>Contract                                                                                                    | Durban<br>Active<br>Status I<br>N I                                                                                                    | •<br>•<br>• Statust<br>New                                                                                                    | Find Senal No<br>Desc                                                                                                    | Print                                                                                                    | Export R                                                                                                    | eports                                                                                                    |                                                                                                    |
|             |                                                                                                    | an a them h       | eader here to ge                                                                                                    | the by that column                                                                                                    |                                                                                                    |                                                                                                    | R R                                                                                                    | Released<br>Active                                                                                                    |                                                                                                    |                                                                                                    |                                                                                                    |                                                                                                    |                                                                                                    |
| ф           | <i>р</i> ,                                                                                                    | Contractivo       | CustomerCode                                                                                                    | CustomerName                                                                                                    | CustomerDeptName                                                                                                    | ContractT                                                                                                    |                                                                                                    | Hold<br>Deleted<br>Closed                                                                                                    |                                                                                                    | erNo                                                                                                    | StartDate                                                                                                    | EndDate                                                                                                    | Dep                                                                                                    |
|             | ,                                                                                                    | C0000006          | OFF001                                                                                                    | Office Supples                                                                                                    |                                                                                                    | CPC                                                                                                    | x                                                                                                    | Sabora                                                                                                    |                                                                                                    | 4                                                                                                    | 22 Apr 2014                                                                                                    | 22 Apr 2019                                                                                                    | Sale                                                                                                    |
|             |                                                                                                    | C0000007          | OFF001                                                                                                    | Office Supplies                                                                                                    |                                                                                                    | OPC                                                                                                    | Cost Per                                                                                                    | r Copy                                                                                                    | Forest Hils                                                                                                    |                                                                                                    | 07 Jan 2014                                                                                                    | 07 Jan 2019                                                                                                    | Sale                                                                                                    |
|             |                                                                                                    | C00000011         | WE5001                                                                                                    | Westwood Dyn                                                                                                    |                                                                                                    | OPC:                                                                                                    | Cost Per                                                                                                    | Copy                                                                                                    | Main                                                                                                    | Contra                                                                                                    | 09 May 2014                                                                                                    | 09 May 2019                                                                                                    | Sale                                                                                                    |
|             |                                                                                                    | C00000013         | TIA001                                                                                                    | Titan Group                                                                                                    |                                                                                                    | CPC                                                                                                    | Cost Per                                                                                                    | Сору                                                                                                    | South Ridn                                                                                                    |                                                                                                    | 16 May 2014                                                                                                    | 16 May 2019                                                                                                    | Sale                                                                                                    |
|             |                                                                                                    | C00000014         | TIA001                                                                                                    | Titan Group                                                                                                    |                                                                                                    | CPC                                                                                                    | Cost Per                                                                                                    | r Copy                                                                                                    | Main                                                                                                    |                                                                                                    | 16 May 2014                                                                                                    | 16 May 2019                                                                                                    | Sale                                                                                                    |
|             |                                                                                                    | C00000016         | TIA001                                                                                                    | Titan Group                                                                                                    |                                                                                                    | CPC                                                                                                    | Cost Per                                                                                                    | r Copy                                                                                                    | Main                                                                                                    |                                                                                                    | 13 Jun 2014                                                                                                    | 13 Jun 2019                                                                                                    | Sale                                                                                                    |
|             |                                                                                                    | C00000019         | OFF001                                                                                                    | Office Supples                                                                                                    |                                                                                                    | CPC                                                                                                    | Cost Per                                                                                                    | Copy                                                                                                    | Main                                                                                                    |                                                                                                    | 28 3.4 2014                                                                                                    | 28 Jul 2019                                                                                                    | Sale                                                                                                    |
|             |                                                                                                    | C00000020         | HOP001                                                                                                    | Hope Works                                                                                                    | Technical                                                                                                    | CPC                                                                                                    | Cost Per                                                                                                    | Сору                                                                                                    | Main                                                                                                    |                                                                                                    | 01 Jan 2011                                                                                                    | 31 Jan 2016                                                                                                    | Sale                                                                                                    |
|             |                                                                                                    | C0000028          | HAC001                                                                                                    | Hack PC - IT Shop                                                                                                    |                                                                                                    | CPC                                                                                                    | Cost Per                                                                                                    | r Capy                                                                                                    | Main                                                                                                    |                                                                                                    | 29 Jun 2015                                                                                                    | 29 Jun 2020                                                                                                    | Sale                                                                                                    |
|             |                                                                                                    | PC0000001         | DAN002                                                                                                    | Dancing Shoes                                                                                                    |                                                                                                    | PRE                                                                                                    | Prepaid                                                                                                    | Contract                                                                                                    | Kloof                                                                                                    | test                                                                                                    | 23 Mar 2016                                                                                                    | 23 Mar 2021                                                                                                    | Sale                                                                                                    |
|             |                                                                                                    | C0000031          | YES001                                                                                                    | Young Electric                                                                                                    | Sales Department                                                                                                    | OPC                                                                                                    | Cost Per                                                                                                    | Copy                                                                                                    | Hildrest                                                                                                    |                                                                                                    | 24 Mar 2016                                                                                                    | 24 Mar 2021                                                                                                    | Sale                                                                                                    |
|             |                                                                                                    | C00000041         | PAN001                                                                                                    | Panda Copiers                                                                                                    |                                                                                                    | CPC                                                                                                    | Cost Per                                                                                                    | Copy                                                                                                    | Main                                                                                                    |                                                                                                    | 05 Jul 2016                                                                                                    | 05 3.4 2021                                                                                                    | Sale                                                                                                    |
|             |                                                                                                    | C00000042         | HOP001                                                                                                    | Hope Works                                                                                                    | Technical                                                                                                    | CPC                                                                                                    | Cost Per                                                                                                    | Copy                                                                                                    | Main                                                                                                    |                                                                                                    | 07 Sep 2016                                                                                                    | 07 Sep 2021                                                                                                    | Ted                                                                                                    |
|             |                                                                                                    | C00000043         | HOP001                                                                                                    | Hope Works                                                                                                    | Technical                                                                                                    | OPC                                                                                                    | Cost Per                                                                                                    | Copy                                                                                                    | Durban Area                                                                                                    |                                                                                                    | 01 Aug 2016                                                                                                    | 07 Sep 2021                                                                                                    | Sale                                                                                                    |
|             |                                                                                                    | C00000044         | BOT0001                                                                                                    | Bothas Networ                                                                                                    |                                                                                                    | PRE                                                                                                    | Prepaid                                                                                                    | Contract                                                                                                    | Durban Area                                                                                                    |                                                                                                    | 25 Oct 2016                                                                                                    | 25 Oct 2021                                                                                                    | Ted                                                                                                    |
|             |                                                                                                    | C00000047         | HOP001                                                                                                    | Hope Works                                                                                                    | Technical                                                                                                    | CPC                                                                                                    | Cost Per                                                                                                    | Сору                                                                                                    | Kloof                                                                                                    |                                                                                                    | 16 May 2017                                                                                                    | 16 May 2022                                                                                                    | Ted                                                                                                    |
|             |                                                                                                    |                   |                                                                                                    |                                                                                                    |                                                                                                    |                                                                                                    |                                                                                                    |                                                                                                    |                                                                                                    |                                                                                                    |                                                                                                    |                                                                                                    |                                                                                                    |
|             | No contraction of the second second s |                   | New         Nota           Debte         Yew         Forma           ing         Image: Save in the second second s | Debrit         Workspaces         Image: Contractive customer code           rg         Format         Image: Contractive customer code           rg         Contractive customer code         Image: Contractive customer code           rg         Contractive customer code         Image: Contractive customer code           rg         Contractive customer code         Image: Contractive customer code           rg         Contractive customer code         Image: Contractive customer code           rg         Contractive customer code         Image: Contractive customer code           rg         Contractive customer customer | Decker       Werkspaces •       Suspend       A free         Point       Format       Suspend       A free         Point       Format       Status       Privation         Point       Contractivo       CustomerCode       CustomerHame         Point       Contractivo       CustomerCode       CustomerHame         Point       Contractivo       CustomerCode       CustomerHame         Point       Contractivo       CustomerCode       CustomerHame         Point       Contractivo       CustomerCode       CustomerHame         Point       Contractivo       CustomerCode       CustomerHame         Point       Contractivo       CustomerCode       CustomerHame         Point       Contractivo       CustomerCode       CustomerHame         Point       Contractivo       CustomerCode       CustomerHame         Point       Contractivo       CustomerCode       CustomerHame         Point       Contractivo       CustomerCode       CustomerHame         Point       Contractivo       CustomerCode       CustomerHame         Point       CustomerHame       Titan Group       CustomerHame         Point       CustomerHame       Hack PC - IT Shop | Decker       Werk       Workspaces       Suspend       Annove from Approvel         Fig       Format       Status Processing         Image       Format       Status Processing         Image       Format       Status Processing         Image       Format       Status Processing         Image       Contractive       CustomerCode       CustomerName       CustomerDepthame         Image       Contractive       CustomerCode       CustomerName       CustomerDepthame         Image       Contractive       CustomerCode       CustomerName       CustomerDepthame         Image       CustomerCode       CustomerName       CustomerDepthame         Image       CustomerCode       CustomerName       CustomerDepthame         Image       CustomerCode       CustomerName       CustomerDepthame         Image       CustomerCode       CustomerName       CustomerDepthame         Image       CustomerCode       CustomerName       CustomerDepthame         Image       CustomerName       CustomerDepthame       CustomerDepthame         Image       CustomerName       CustomerName       CustomerDepthame         Image       CustomerName       CustomerName       CustomerName         Im | Cector       Workspaces       Support       Remove From Approval       Coor         Ing       Save Filter       Format       Status Processing       Coor         Ing       Contraction       Contraction       Contraction       Contraction         Ing       Contraction       Contraction       Contraction       Contraction         Ing       Contraction       Contraction       Contraction       Contraction         Ing       Contraction       Contraction       Contraction       Contraction         Ing       Contraction       Contraction       Contraction       Contraction         Ing       Contraction       Contraction       Contraction       Contraction         Ing       Contraction       Contraction       Contraction       Contraction         Ing       Contraction       Contraction       Contraction       Contraction         Ing       Contraction       Contraction       Contraction       Contraction       Contraction         Ing       Contraction       Contraction       Contraction       Contraction       Contraction       Contraction         Ing       Contraction       Contraction       Contraction       Contraction       Contraction         Ing | Ocietie         Werkspaces         Support         Active           Support         Support         Active         Support         Contract         Support         Contract         Support         Support         S | Debte         Workspaces         Support         Amount from Approval         Operation         Active         Active <td>Center       Windspace       Support       Support       Content       Content       Status       Active       Status       Status</td> <td>Octor       Were       Tod Serie No.         Control       Status Processing       Status Processing         Tod Serie No.       Tod Serie No.         Part &amp; class Plane       Status Processing         Status Processing       Status Processing         Part &amp; class Plane       CastomeCode         Contractile       CastomeCode         Contractile       CastomeCode         Contractile       CastomeCode         Contractile       CastomeCode         Contractile       CastomeCode         Contractile       CastomeCode         Contractile       CastomeCode         Contractile       CastomeCode         Contractile       CastomeCode         Contractile       CastomeCode         Contractile       CastomeCode         Contractile       CastomeCode         Contractile       Contractile         Contractile       Contractile         Contractile       Contractile         Contractile       Contractile         Contractile       Contractile         Contractile       Contractile         Contractile       Contractile         Contractile       Contractile         Contreler       Contr</td> <td>Original Sector         Support         Support         Support         Contract         Prod Sector         Prod Sector         Prod</td> <td>Other       Support       Support</td> | Center       Windspace       Support       Support       Content       Content       Status       Active       Status       Status | Octor       Were       Tod Serie No.         Control       Status Processing       Status Processing         Tod Serie No.       Tod Serie No.         Part & class Plane       Status Processing         Status Processing       Status Processing         Part & class Plane       CastomeCode         Contractile       CastomeCode         Contractile       CastomeCode         Contractile       CastomeCode         Contractile       CastomeCode         Contractile       CastomeCode         Contractile       CastomeCode         Contractile       CastomeCode         Contractile       CastomeCode         Contractile       CastomeCode         Contractile       CastomeCode         Contractile       CastomeCode         Contractile       CastomeCode         Contractile       Contractile         Contractile       Contractile         Contractile       Contractile         Contractile       Contractile         Contractile       Contractile         Contractile       Contractile         Contractile       Contractile         Contractile       Contractile         Contreler       Contr | Original Sector         Support         Support         Support         Contract         Prod Sector         Prod Sector         Prod | Other       Support       Support |

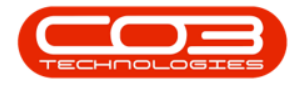

## **SELECT CONTRACT**

The screen will now display all contracts in the selected Site that are sitting in the *Hold* status.

- If there is *more than one contract* in this listing screen, ensure that the *row* of the contract that you wish to release is selected.
- Click on *Release*.

Help v2.5.0.14 - Pg 4 - Printed: 25/06/2024

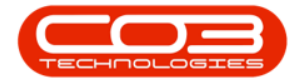

#### Release from Hold

| and sections.        |                   |          |           |            |                                  | Co                         | entract Li              | sting - BPO: Version                                     | 2.1.0.43 - E     | xamp       | le Company                |                              |         |             | t)       |     | Х     |
|----------------------|-------------------|----------|-----------|------------|----------------------------------|----------------------------|-------------------------|----------------------------------------------------------|------------------|------------|---------------------------|------------------------------|---------|-------------|----------|-----|-------|
| W Ho                 | ome               | Equipmen | it and Lo | cations Co | ontract Finan                    | ice and HR                 | Invento                 | ry Maintenance and                                       | l Projects       | Man        | ufacturing Procuri        | enent. Sales                 | Service | Reporting L | nites -  | Ø   | х     |
| Add I                | Edt               | Delete   | View      | I Save     | Layout i<br>spaces • 1<br>Filter | Hold<br>Surpend<br>Release | 編 Rel<br>縁 Rel<br>P Acc | ease For Approval<br>nove From Approval<br>nove Contract | Cose<br>Contract | Mol<br>Mol | rban •<br>Id •<br>Refresh | Find Serial No Find Contract | Print   | Export P    | Reports  |     |       |
|                      | Process           | 19       | 1         | Form       | et a                             |                            | Status                  | Processing                                               | 12               |            | Current                   |                              | 1 9     | int y f     | the is   |     |       |
| Linix<br>Erder lext! | tó searc          | h        | 2         |            |                                  |                            |                         |                                                          |                  |            |                           |                              |         |             |          | 1   |       |
| functio              |                   |          |           | ContractNo | CustomerCoo                      | de Custome                 | erName                  | CustomerDeptName                                         | Contract         | Type       | ContractTypeDesc          | Location                     | OrderNo | StartDate   | EndDate  |     | Depar |
| runcou               | JAIS              |          | j         | C00000045  | HOP001                           | Hope W                     | orks                    | Technical                                                | CPC              | -          | Cost Per Copy             | Durban Area                  | 1234    | 10 May 2017 | 10 May 2 | 022 | Sales |
| Hold H               | istory<br>nd Heto | w        |           |            |                                  |                            |                         |                                                          |                  |            |                           |                              |         |             |          |     |       |
| Invoice<br>Credit    | es<br>Notes       |          |           |            |                                  |                            |                         |                                                          |                  |            |                           |                              |         |             |          |     |       |
|                      |                   | _        | 0         | 9          |                                  |                            |                         | - 9                                                      | _                |            |                           |                              | _       | 110         | _        | _   | •     |

### **ADD RELEASE DETAILS**

The *Contract to Release: []* screen will be displayed.

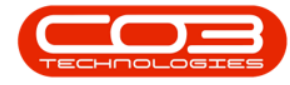

- **Release Date and Time:**This will auto populate with the current date and time.
  - **Date:** Either type in or click on the drop-down arrow and use the calendar function to select an alternative release date.
  - **Time:** Either type in or use the arrow indicators to select an alternative release time.

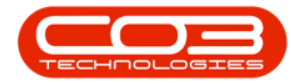

|         | ٣       |             |              |          | Contract t     | o Release : C | 00000045 - BPO: Version 2. | 1.0.43 - Example | Company     |       |         |           | 8         | 0    |   | 8 |
|---------|---------|-------------|--------------|----------|----------------|---------------|----------------------------|------------------|-------------|-------|---------|-----------|-----------|------|---|---|
| V       | Home    | Equipment a | nd Locations | Contract | Finance and HR | Inventory     | Maintenance and Projects   | Manufacturing    | Procurement | Sales | Service | Reporting | Utilities | -    | ð | > |
| H       | 0       |             |              |          |                |               |                            |                  |             |       |         |           |           |      |   |   |
| Save    | Back    |             |              |          |                |               |                            |                  |             |       |         |           |           |      |   |   |
| Proces  |         |             |              |          |                |               |                            |                  |             |       |         |           |           |      |   |   |
|         |         |             |              |          |                |               |                            |                  |             |       |         |           |           |      |   |   |
|         |         |             |              |          |                |               |                            |                  |             |       |         |           |           |      |   |   |
|         |         |             |              |          |                |               |                            |                  |             |       |         |           |           |      |   |   |
|         |         |             |              |          |                |               |                            |                  |             |       |         |           |           |      |   |   |
|         |         |             |              |          |                |               |                            |                  |             |       |         |           |           |      |   |   |
| Relea   | se Dat  | e and Time  | 30 Jan 2018  | • 11     | :07:45 Ab 🛟    |               |                            |                  |             |       |         |           |           |      |   |   |
|         |         |             |              |          |                |               |                            |                  |             |       |         |           |           |      |   |   |
|         |         |             |              |          |                |               |                            |                  |             |       |         |           |           |      |   |   |
|         |         |             |              |          |                |               |                            |                  |             |       |         |           |           |      |   |   |
|         |         |             |              |          |                |               |                            |                  |             |       |         |           |           |      |   |   |
|         |         |             |              |          |                |               |                            |                  |             |       |         |           |           |      |   |   |
|         |         |             |              |          |                |               |                            |                  |             |       |         |           |           |      |   |   |
|         |         |             |              |          |                |               |                            |                  |             |       |         |           |           |      |   |   |
|         |         |             |              |          |                |               |                            |                  |             |       |         |           |           |      |   |   |
|         |         |             |              |          |                |               |                            |                  |             |       |         |           |           |      |   |   |
|         |         |             |              |          |                |               |                            |                  |             |       |         |           |           |      |   |   |
|         |         |             |              |          |                |               |                            |                  |             |       |         |           |           |      |   |   |
|         |         |             |              |          |                |               |                            |                  |             |       |         |           |           |      |   |   |
|         |         |             |              |          |                |               |                            |                  |             |       |         |           |           |      |   |   |
|         |         |             |              |          |                |               |                            |                  |             |       |         |           |           |      |   |   |
|         |         |             |              |          |                |               |                            |                  |             |       |         |           |           |      |   |   |
| pen Wir | ndows • |             |              |          |                |               |                            |                  |             |       |         |           | 30 Jan    | 2018 | 1 | l |

## **SAVE RELEASE DETAILS**

• When you have selected your date and time, click on *Save*.

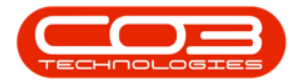

|        | v        |               |            |          | Contract t     | o Release : C | 00000045 - BPO: Version 2. | 1.0.43 - Example | Company     |       |         |           | 8        |      |    | X |
|--------|----------|---------------|------------|----------|----------------|---------------|----------------------------|------------------|-------------|-------|---------|-----------|----------|------|----|---|
| Ŵ      | Home     | Equipment and | Locations  | Contract | Finance and HR | Inventory     | Maintenance and Projects   | Manufacturing    | Procurement | Sales | Service | Reporting | Utities  | -    | Ø. | X |
|        | 0        |               |            |          |                |               |                            |                  |             |       |         |           |          |      |    |   |
| Save   | Back     |               |            |          |                |               |                            |                  |             |       |         |           |          |      |    |   |
| Proce  | 16       | ,             |            |          |                |               |                            |                  |             |       |         |           |          |      |    |   |
|        |          |               |            |          |                |               |                            |                  |             |       |         |           |          |      |    |   |
|        |          |               |            |          |                |               |                            |                  |             |       |         |           |          |      |    |   |
|        |          |               |            |          |                |               |                            |                  |             |       |         |           |          |      |    |   |
|        |          |               |            |          |                |               |                            |                  |             |       |         |           |          |      |    |   |
|        |          |               |            |          |                |               |                            |                  |             |       |         |           |          |      |    |   |
| Rele   | ase Dat  | e and Time    | 1 Feb 2018 | • 8:     | 00:00 AM 💲     |               |                            |                  |             |       |         |           |          |      |    |   |
|        |          |               |            |          |                |               |                            |                  |             |       |         |           |          |      |    |   |
|        |          |               |            |          |                |               |                            |                  |             |       |         |           |          |      |    |   |
|        |          |               |            |          |                |               |                            |                  |             |       |         |           |          |      |    |   |
|        |          |               |            |          |                |               |                            |                  |             |       |         |           |          |      |    |   |
|        |          |               |            |          |                |               |                            |                  |             |       |         |           |          |      |    |   |
|        |          |               |            |          |                |               |                            |                  |             |       |         |           |          |      |    |   |
|        |          |               |            |          |                |               |                            |                  |             |       |         |           |          |      |    |   |
|        |          |               |            |          |                |               |                            |                  |             |       |         |           |          |      |    |   |
|        |          |               |            |          |                |               |                            |                  |             |       |         |           |          |      |    |   |
|        |          |               |            |          |                |               |                            |                  |             |       |         |           |          |      |    |   |
|        |          |               |            |          |                |               |                            |                  |             |       |         |           |          |      |    |   |
|        |          |               |            |          |                |               |                            |                  |             |       |         |           |          |      |    |   |
|        |          |               |            |          |                |               |                            |                  |             |       |         |           |          |      |    |   |
|        |          |               |            |          |                |               |                            |                  |             |       |         |           |          |      |    |   |
| Open W | Indows • |               |            |          |                |               |                            |                  |             |       |         |           | 30 Jan 2 | 2018 | 1  |   |

The contract will be *removed* from the Contract Listing screen where the status is set to *Hold*.

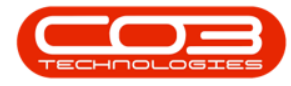

- A *Contract Processing* message box will pop up informing you that;
  - Contract No: [] has been released.
- Click on OK.

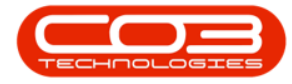

#### Release from Hold

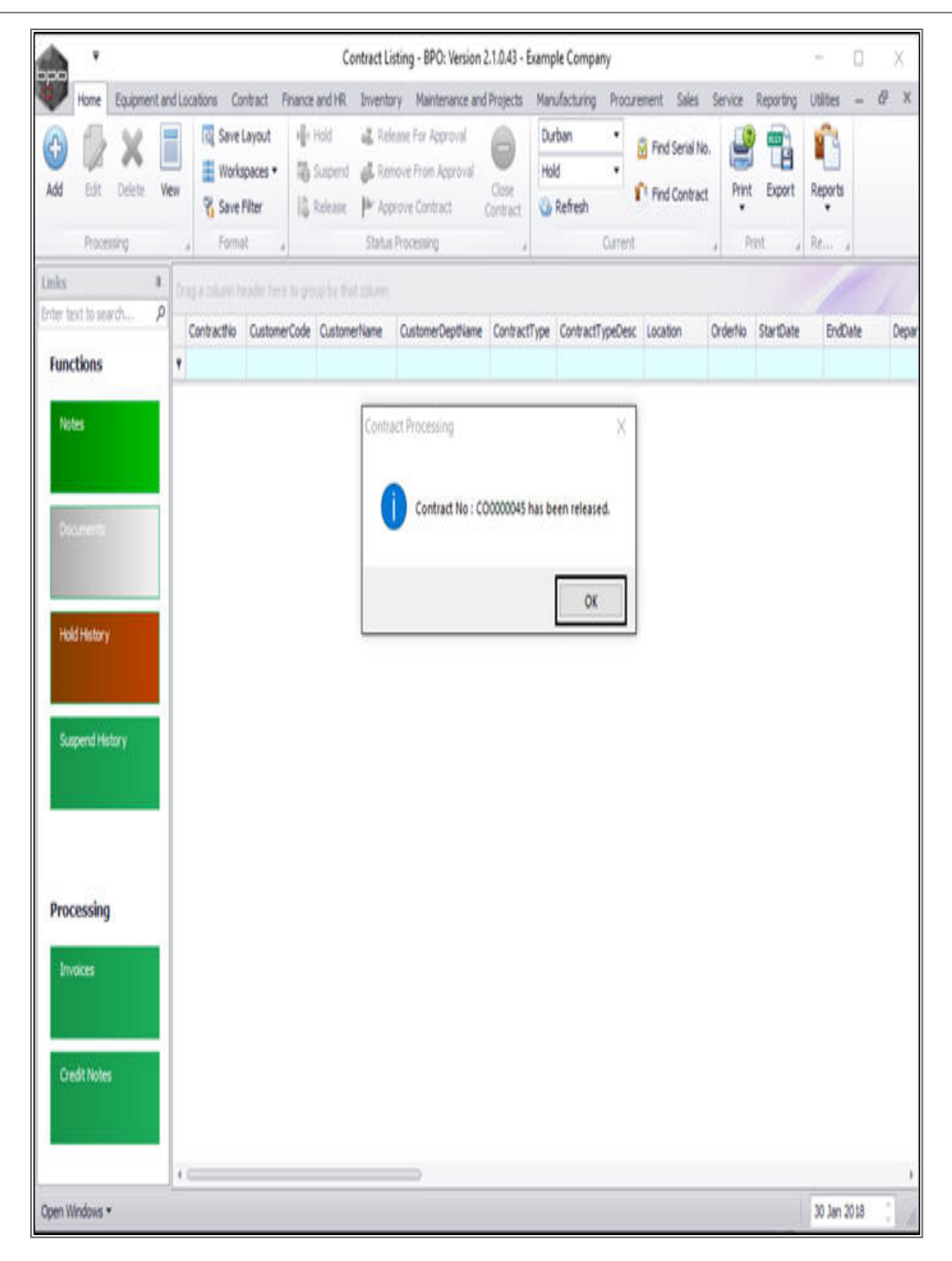

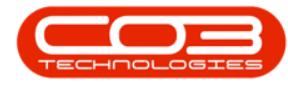

## **VIEW RELEASED CONTRACT IN ACTIVE STATE**

• Select the *Active* status.

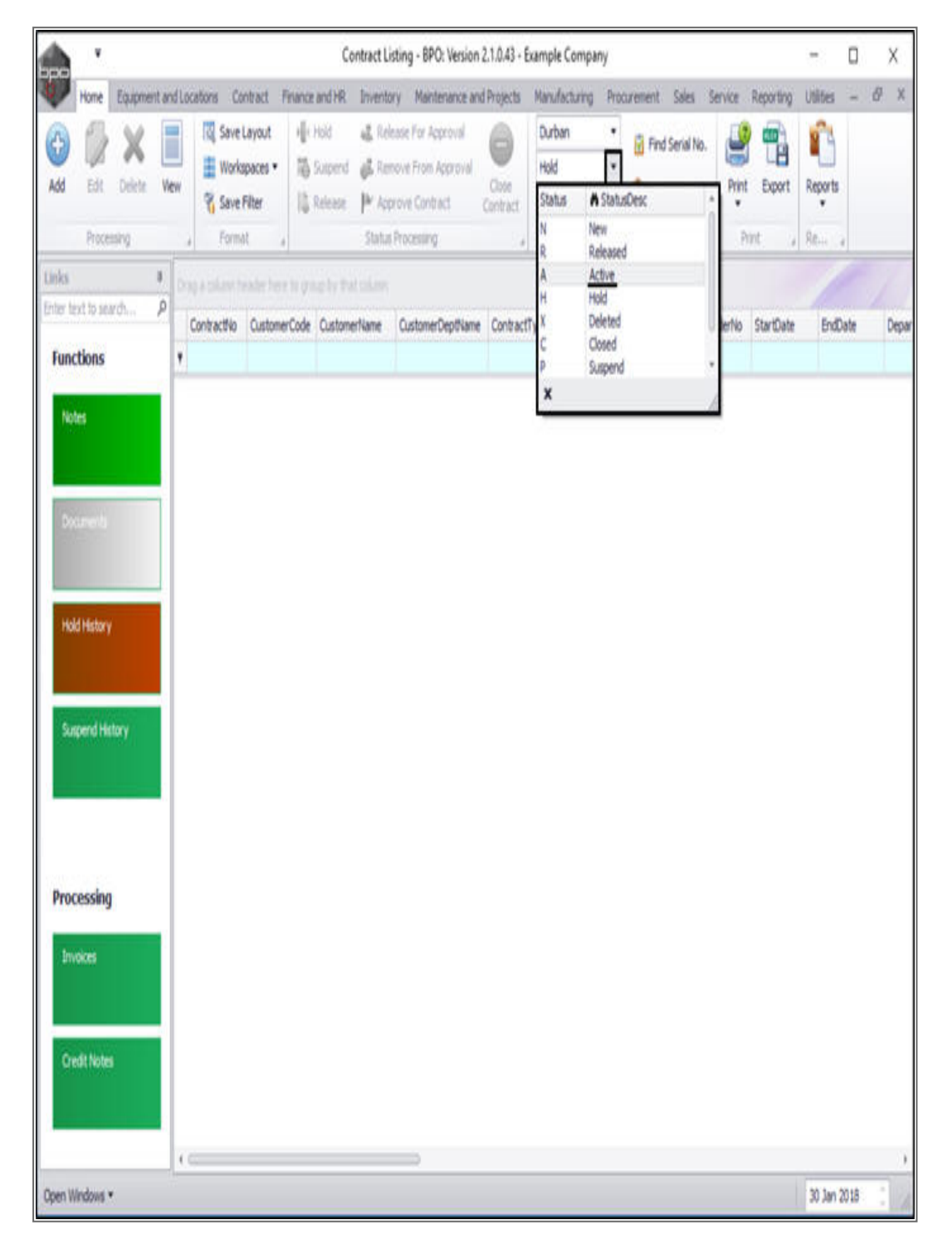

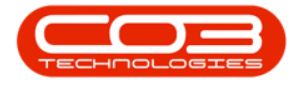

• You can now view the *released* contract in the Contract Listing screen where the status is set to *Active*.

| <b>.</b> .                                                                                                    |             |       |                 |                                    | Contract Lis                                   | ting - BPO: Version                                    | 2.1.0.43 - Exam   | ple Company                   |                  |         | 2           | - D.         | Х     |
|----------------------------------------------------------------------------------------------------|-------------|-------|-----------------|------------------------------------|------------------------------------------------|--------------------------------------------------------|-------------------|-------------------------------|------------------|---------|-------------|--------------|-------|
| Home                                                                                                    | Equipment   | andla | ocations Co     | ntract Finance                     | and HR Invento                                 | y Maintenance and                                      | Projects Ma       | nufacturing Procur            | ement Sales      | Service | Reporting U | tites – ő    | P. X  |
| d in the second second | X<br>Delete | Ven   | 🔯 Save<br>Works | Layout 👘<br>Ipaces • 🐻<br>Filter 🕼 | Hold 💰 Rele<br>Suspend 💰 Ren<br>Release: 🏴 App | aae For Approval<br>ove From Approval<br>rove Contract | Contract Contract | urban •<br>ctive •<br>Refresh | 🕃 Find Serial No | n Print | Export R    | eports<br>•  |       |
| Proces                                                                                                    | sirg.       | -     | a Forma         | t a                                | Statut                                         | Processing                                             | 1                 | Current                       |                  | 9 R     | int a R     | len a        |       |
| Links                                                                                                    |             | 10    |                 |                                    |                                                |                                                        |                   |                               |                  |         |             |              |       |
| Functions                                                                                                    | rg1 /       | •     | Contractivo     | CustomerCode                       | CustomerName                                   | CustomerDeptHame                                       | ContractType      | ContractTypeDesc              | Location         | OrderNo | StartDate   | EndDate      | Dep   |
| and the second                                                                                                    |             | ,     | 00000006        | OFF001                             | Office Supples                                 |                                                        | CPC               | Cost Per Copy                 | Hildrest         | 1234    | 22 Apr 2014 | 22. Apr 2019 | Sale  |
| Notes                                                                                                    |             | 1000  | C0000007        | OFF001                             | Office Supplies                                |                                                        | CPC               | Cost Per Copy                 | Forest Hils      |         | 07 Jan 2014 | 07 Jan 2019  | Sales |
|                                                                                                    |             |       | C00000011       | WES001                             | Westwood Dyn                                   |                                                        | OPC               | Cost Per Copy                 | Main             | Contra  | 09 May 2014 | 09 May 2019  | Sales |
| _                                                                                                    |             |       | C0000013        | TIA001                             | Titan Group                                    |                                                        | OPC               | Cost Per Copy                 | South Ridn       |         | 16 May 2014 | 16 May 2019  | Sales |
| Documents                                                                                                    |             |       | C0000014        | TIA001                             | Titan Group                                    |                                                        | CPC               | Cost Per Copy                 | Main             |         | 16 May 2014 | 16 May 2019  | Sales |
|                                                                                                    |             |       | C00000016       | TIA001                             | Titan Group                                    |                                                        | OPC               | Cost Per Copy                 | Main             |         | 13 Jun 2014 | 13 Jun 2019  | Sales |
|                                                                                                    |             |       | CO000019        | OFF001                             | Office Supplies                                |                                                        | CPC.              | Cost Per Copy                 | Main             |         | 28 Jul 2014 | 28 Xi 2019   | Sales |
| Hold History                                                                                                    |             |       | C0000020        | HOP001                             | Hope Works                                     | Technical                                              | OPC               | Cost Per Copy                 | Main             |         | 01 Jan 2011 | 31 Jan 2016  | Sales |
|                                                                                                    |             |       | C0000028        | HAC001                             | Hack PC - IT Shop                              |                                                        | CPC               | Cost Per Copy                 | Main             |         | 29 Jun 2015 | 29 Jun 2020  | Sales |
|                                                                                                    |             |       | PC0000001       | DAN002                             | Dancing Shoes                                  |                                                        | PRE               | Prepaid Contract              | Kloof            | test    | 23 Mar 2016 | 23 Mar 2021  | Sales |
| Second Sec                                                                                                    |             |       | C0000031        | YESO01                             | Young Electric                                 | Sales Department                                       | CPC               | Cost Per Copy                 | Hildest          |         | 24 Mar 2016 | 24 Mar 2021  | Sales |
| Suttera na                                                                                                    | ery .       |       | C00000041       | PAN001                             | Panda Copiers                                  |                                                        | CPC               | Cost Per Copy                 | Main             |         | 05 34 2016  | 05 3/ 2021   | Sales |
|                                                                                                    |             |       | C00000042       | HOP001                             | Hope Works                                     | Technical                                              | CPC               | Cost Per Copy                 | Main             |         | 07 Sep 2016 | 07 Sep 2021  | Tech  |
|                                                                                                    |             |       | C0000043        | HOP001                             | Hope Works                                     | Technical                                              | CPC               | Cost Per Copy                 | Durban Area      |         | 01 Aug 2016 | 07 Sep 2021  | Sales |
|                                                                                                    |             |       | C0000044        | BOT0001                            | Bothas Networ                                  |                                                        | PRE               | Prepaid Contract              | Durban Area      |         | 25 Oct 2016 | 25 Oct 2021  | Tech  |
| 3 W                                                                                                    |             | 1     | C0000045        | HOP001                             | Hope Works                                     | Technical                                              | CPC               | Cost Per Copy                 | Durban Area      | 1234    | 10 May 2017 | 10 May 2022  | Sales |
| Processing                                                                                                    |             |       | C0000047        | HOP001                             | Hope Works                                     | Technical                                              | CPC               | Cost Per Copy                 | Kloof            |         | 16 May 2017 | 16 May 2022  | Tech  |
| Invoices<br>Credit Notes                                                                                                    |             |       |                 |                                    |                                                |                                                        |                   |                               |                  |         |             |              |       |
|                                                                                                    |             | 4     | ¢               |                                    |                                                |                                                        |                   |                               |                  |         |             |              | )     |
| pen Windows *                                                                                                    |             |       |                 |                                    |                                                |                                                        |                   |                               |                  |         | 3           | 0 Jan 2018   | :     |

MNU.112.017